グループ・翻訳者管理

グループについて

あなたがグループの管理者として共同翻訳者を登録し、みんなで協力して作業を行うことができます。

翻訳者には以下のタイプが存在します。

## グループ管理者 データ登録や自動翻訳カスタマイズなどを行う翻訳者(あなた)

ー般翻訳者 グループ管理者が登録したデータや自動翻訳を使用したり、翻訳エディタを使用して共同で文書を翻訳する翻訳者

自動翻訳を自分以外も使用する場合や、共同で文書を翻訳したい場合は、一般翻訳者をグループに登録するか、グループに招 待して、その翻訳者でログインしてもらってください。

※一般翻訳者は自分のグループに登録され、他の組織の翻訳者から自分の登録、作成したデータは閲覧できません。

ー般翻訳者の登録

グループに一般翻訳者を新規登録します。

※既存の翻訳者を登録する場合は、「翻訳者を招待する」を参照ください。

(1) メニューから[翻訳者管理]を選択します。

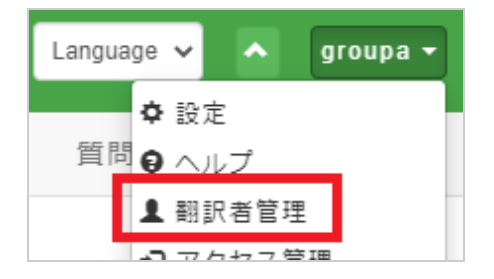

(2) [翻訳者登録]ボタンを押します。

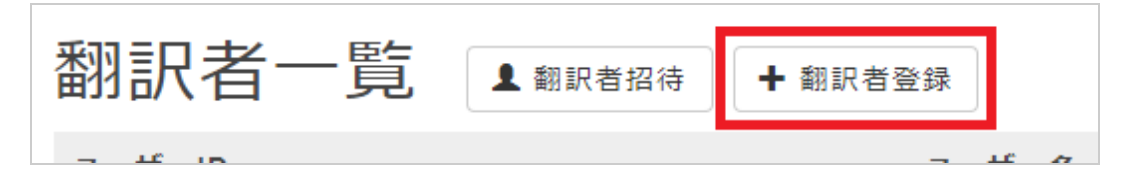

(3) フォームの各項目を入力します。

| 翻訳者一覧 / 翻訳者登録 |              |                     |  |
|---------------|--------------|---------------------|--|
| 翻訳者登録         |              |                     |  |
| グループ名         | groupa       |                     |  |
| ユーザーロ         | 半角英数字3~12文字  |                     |  |
| ログイン          | ◉許可 ○拒否      |                     |  |
| パスワード         | 半角英数字6~24文字  |                     |  |
| パスワード(確認)     | もう一度入力してください |                     |  |
|               | ОК           | Cancel              |  |
| 項目            |              | 説明                  |  |
| ユーザーID        |              | 登録する一般翻訳者のユーザーIDです。 |  |
| ログイン          |              | ログインを許可するかの設定です。    |  |
| パスワード         |              | 登録する一般翻訳者のパスワードです。  |  |
| パスワード(確認)     |              | パスワードの入力確認です。       |  |

(4) 全て入力し終わったら[OK]ボタンを押します。

登録が成功すると、一覧に登録した一般翻訳者が表示されます。

## 既存翻訳者の招待

グループに既存の翻訳者を招待します。

(1) メニューから[翻訳者管理]を選択します。

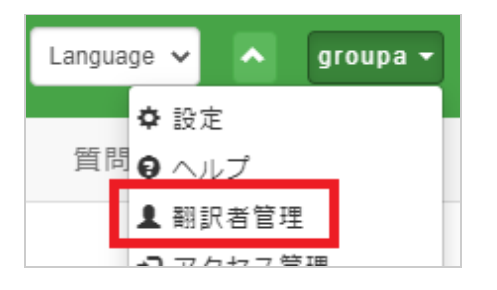

(2) [翻訳者招待]ボタンを押します。

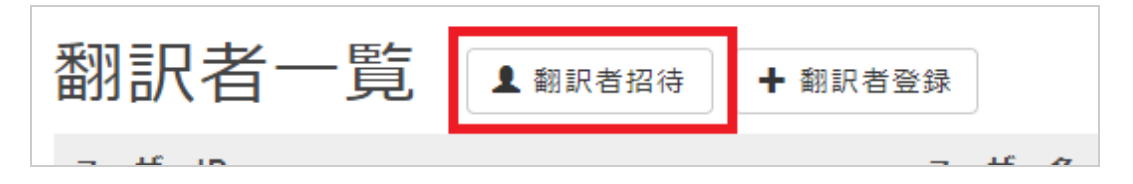

(3) フォームを入力します。

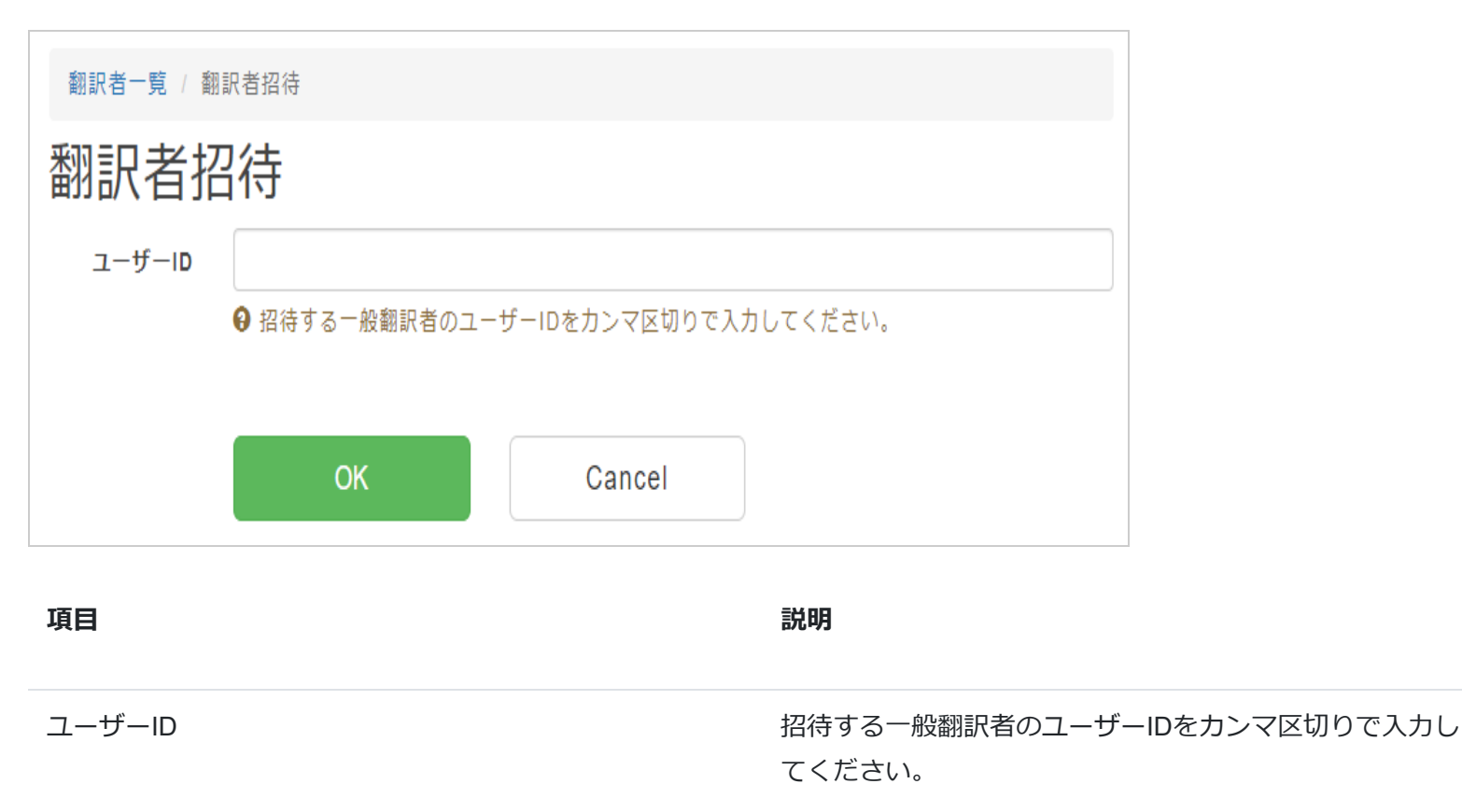

(4) 全て入力し終わったら[OK]ボタンを押します。

招待が成功すると、一覧に招待した翻訳者が表示されます。

その後、招待した翻訳者が、受け取った招待を承認すると、グループに参加することになります。

管理者への昇格

グループに参加している一般翻訳者の権限を管理者へ昇格させます。

(1) メニューから[翻訳者管理]を選択します。

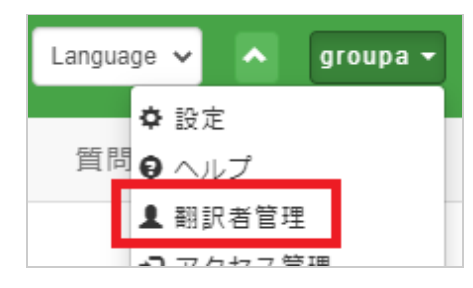

(2) 対象の一般翻訳者の「タイプ」を「グループ管理者」に変更します。

| 一般翻訳者   |
|---------|
| 一般翻訳者   |
| グループ管理者 |

グループへの参加

他のグループに参加するためには、対象のグループ管理者から招待を受け取ってください。

(1) 招待を受けると、メニューに通知が表示されます。

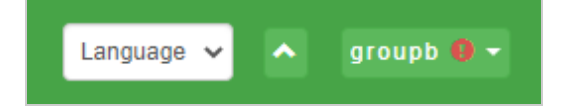

(2) [参加グループ管理]を選択します。

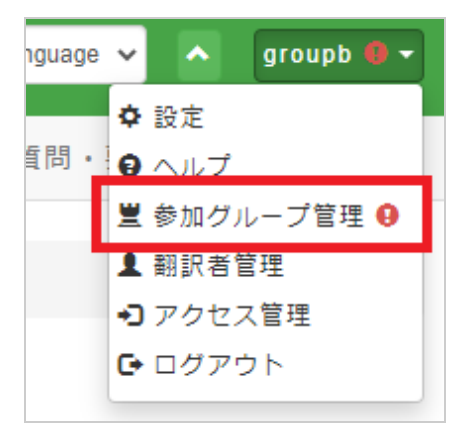

(3) [参加する]ボタンを押します。

| 参加グループ | プー覧   |     |      |
|--------|-------|-----|------|
| グループ名  | タイプ   | 状態  | 操作   |
| groupa | 一般翻訳者 | 招待中 | 参加する |

(4) 確認ダイアログが表示されますので、[OK]ボタンを押します。

| 実行しますか? | 問         |
|---------|-----------|
|         | ок Cancel |

参加が成功すると、状態が「参加中」になります。

| グループ名  | タイプ   | 状態  | 操作   |
|--------|-------|-----|------|
| groupa | 一般翻訳者 | 参加中 | 脱退する |

参加グループの切り替え

ログイン中は必ず一つのグループに参加している状態となります。

特定のグループに参加して活動する場合は、グループを切り替える必要があります。

(1) グループ切り替えボタンを押します。

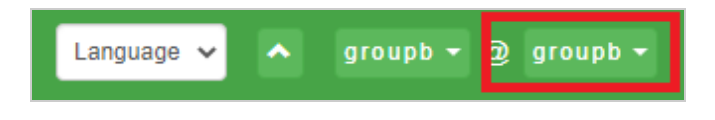

(2) 対象のグループをクリックします。

| Language 🗸 |     | groupb 🕶 @ groupb 🕶  |
|------------|-----|----------------------|
| マイズ        | 質問· | ≝ groupa<br>≝ groupb |

切り替えが成功すると、グループ切り替えボタンが、対象のグループとなります。

## グループからの脱退

参加グループからはいつでも脱退が可能です。

(1) [参加グループ管理]を選択します。

| nguage | ~         | ^          | groupb 🌒 🕶 |
|--------|-----------|------------|------------|
| 589.   | ¢         | 設定         |            |
|        | 9<br>10   | ヘルフ<br>参加グ | ループ管理 9    |
|        | 1         | 翻訳者        | 管理         |
|        | +)<br>(+) | アクセン       | ス管理<br>ウト  |
|        | 9         | L          |            |

(2) [脱退する]ボタンを押します。

| グループ名  | タイプ   | 状態  | 操作   |
|--------|-------|-----|------|
| groupa | 一般翻訳者 | 参加中 | 脱退する |

(3) 確認ダイアログが表示されますので、[OK]ボタンを押します。

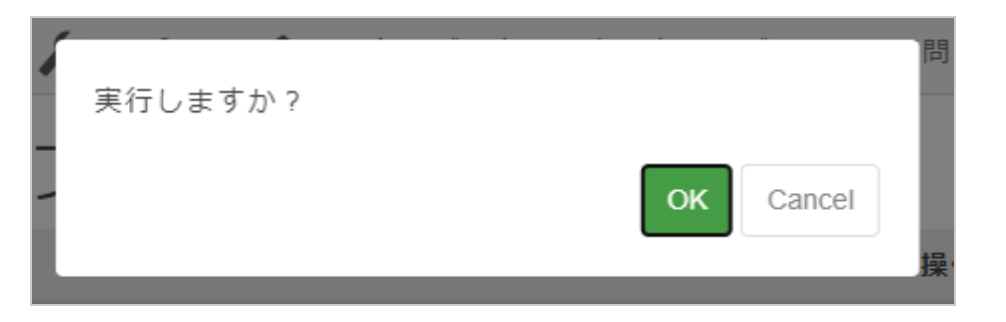

脱退が成功すると、状態が「脱退」になります。

| グループ名  | タイプ   | 状態 | 操作 |
|--------|-------|----|----|
| groupa | 一般翻訳者 | 脱退 |    |